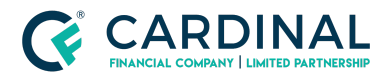

Wholesale How to "Forward" Lock Revised 3.4.2021

# How To "Forward" Lock

Cardinal Financial Company - Wholesale

## TABLE OF CONTENTS

| Instructions            | 2 |
|-------------------------|---|
| Add Loan                | 2 |
| Provide Estimated Score | 2 |
| Get Rates               | 2 |
| Obtain Products         | 2 |
| Choose Rate and Term    | 2 |
| Lock                    | 3 |
| References              | 3 |
| Revision History        | 3 |

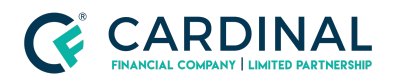

Wholesale How to "Forward" Lock Revised 3.4.2021

### Instructions

#### Add Loan

Upload 3.2 File using the "Add Loan" feature on the home screen
 Make sure your compensation Type is Accurate

# Provide Estimated Score

- Navigate to the Credit Screen and put in an Estimated Score
  - Use the middle of the 3 credit scores from your credit report

| LOAN                            | Credit                  |                       |          |              |       |               |         |       |        |              |          | Part Due<br>\$0.00 | 50.00 S0. | 00 So.co    |
|---------------------------------|-------------------------|-----------------------|----------|--------------|-------|---------------|---------|-------|--------|--------------|----------|--------------------|-----------|-------------|
| Overview                        | Overview                | Liabilities           | Net Tang | ible Benefit | s I R | iblic Records | nouries | Addre | ises A | chived Repor | ts       |                    |           |             |
| Activity                        | Overview by             | Est. Score            | TU       | EQ           | EX    | Dec. Score    | PRE     | BK ET | Count  | Derog        | Past Due | Balarica           | Payment   | Net Payment |
| Assets<br>AUS                   | 81 - Alice<br>Firstimer | 710                   | 0        | 0            | 0     | 0             | •       | 0     | 0      | o            | \$0.00   | \$0.00             | \$0.00    | \$0.00      |
| Borrowers                       | Overview by             | Type                  |          |              |       |               |         |       | Count  | Derog.       | Past Due | Belance            | Payment   | Net Payment |
| Charges & Credits<br>Compliance | Montgages               |                       |          |              |       |               |         |       |        |              |          |                    |           |             |
| Credit                          | Active Mortga           | ges                   |          |              |       |               |         |       | 0      | 0            | \$0.00   | \$0.00             | \$0.00    | \$0.00      |
|                                 | Interaction Interaction | and the second second |          |              |       |               |         |       | 0      |              | 40.00    | 80.00              | 80.00     | 60.00       |

#### Get Rates

• Navigate to the Terms screen - Click "Get Rates"

#### **Obtain Products**

- Select the products you want to view
  - Check and uncheck boxes to look at the specified products

#### Choose Rate and Term

• Select the rate and term discussed with the borrower - Click "Choose Selected"

| 000         | COOFNMA                                                                                                    | 4.000%                             | 103.319%                         | -\$9,957.00                               | \$1,433                       | Rate Sheet                             |   |
|-------------|----------------------------------------------------------------------------------------------------|------------------------------------|----------------------------------|-------------------------------------------|-------------------------------|----------------------------------------|---|
| 0           | C30FNMA                                                                                                    | 4.125%                             | 103.612%                         | -\$10,836.00                              | \$1,454                       | Rate Sheet                             |   |
| 0           | COORNMA                                                                                                    | 4.250%                             | 103.903%                         | -\$11,709.00                              | \$1,476                       | Rate Sheet                             |   |
| 0           | CBOFNMA                                                                                                    | 4.375%                             | 104.220%                         | -\$12,684.00                              | \$1,490                       | Rate Sheet                             |   |
|             |                                                                                                    | a 60000                            | 101 5000                         | F12 500 00                                | \$1.521                       | Rote Sheet                             |   |
| 100         | CODENTING                                                                                                    | 4.00010                            | 104.30046                        | -813,300.00                               |                               |                                        |   |
| HOH         | EONE (Conforming 30 Year Fixed Rate FHUMC HomeOne)                                                                                                    | ~~~~~                              | 104.300%                         |                                           |                               |                                        | - |
| HOM<br>0    | COUNTERS CONTRACT CONTRACT CON | 3.125%                             | 100.375%                         | -\$1,125.00                               | \$1,200                       | Rate Sheet                             |   |
|             | CONFINA<br>CONE (Conforming 30 Year Fixed Rate FHLMC HomeOne)<br>C30HOMEONE<br>C30HOMEONE                                                                                                    | 3.325%                             | 100.375%<br>100.875%             | -\$1,125.00<br>-\$2,634.00                | \$1,286<br>\$1,306            | Rate Sheet<br>Rate Sheet               |   |
| 0<br>0<br>0 | COHOME CONFORMED 20 Year Fleed Rate FHLHC HomeOne) COHOMEONE C30HOMEONE C30HOMEONE                                                                                                    | 3.125%<br>3.25%<br>3.25%<br>3.375% | 100.375%<br>100.878%<br>101.482% | -\$1,125.00<br>-\$2,634.00<br>-\$4,446.00 | \$1,206<br>\$1,306<br>\$1,327 | Rate Sheet<br>Rate Sheet<br>Rate Sheet |   |

#### Lock

- Once back to the main terms screen, Click "Lock" to lock loan.
  - A lock confirmation will be emailed to you.

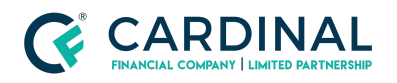

## References

|        | Reference List |
|--------|----------------|
| Octane |                |
|        |                |

# **Revision History**

| Date       | D       | escription | Approver         |
|------------|---------|------------|------------------|
| 10.5.2020  | Revised |            | Nyreen Huyser    |
| 11.30.2020 | Revised |            | Stephanie Simon  |
| 3.4.2021   | Revised |            | Timothy Williams |